#### **SPREADSHEETS**

#### **SECTION A (THEORY)**

**Spreadsheet:** Is an application software used to calculate, organise and analyse numerical data. **Types of Spreadsheets** 

**Manual Spreadsheet:** Its simply a ledger book made up rows and columns where data is filled using a pen.

**Electronic Spreadsheet:** Is an application software used to calculate, organise and analyse numerical data.

Examples of Electronic Spreadsheets.

- 1. Ms Excel
- 2. Lotus 1-2-3
- 3. Corel Quattro pro.
- 4. VisiCalc
- 5. VP-Planner
- 6. SuperCalc
- 7. Multi-plan

#### **Advantages of Electronic spreadsheets**

1. They have large worksheets compared to manual spreadsheets.

2. They automatically adjust the result whenever a value is changed in a cell that is ofer nearby a formula

formula.

3. They have superior editing and formatting features hence producing work.

- 4. Easier entry of data due to typing aids such as auti-complete ratiocorrect etc.
  5. It is possible to predicate the outcome of changing values in one or more cells
  6. Analytical graphs or charts provide (Visual representation of data from a worksheet Preview

- 3. Use the Backspace key to delete the "n" and the "h."
- 4. Type **nes**.
- 5. Press Enter.

### Alternate Method: Editing a Cell by Using the Formula Bar

You can also edit the cell by using the Formula bar. You change "Jones" to "Joker" in the following exercise.

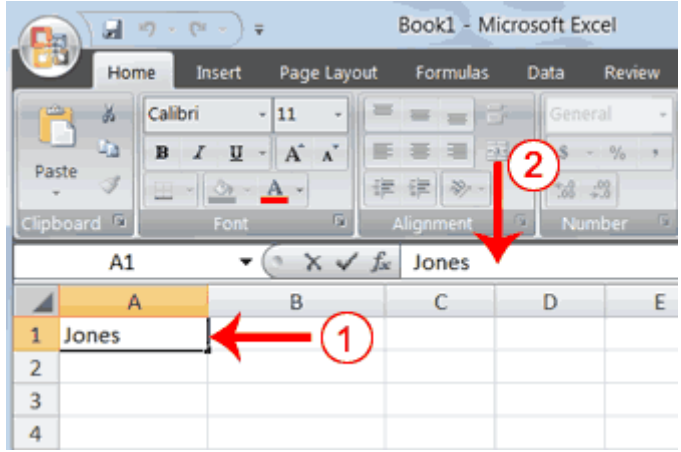

- 1. Move the cursor to cell A1.
- 2. Click in the formula area of the Formula bar.

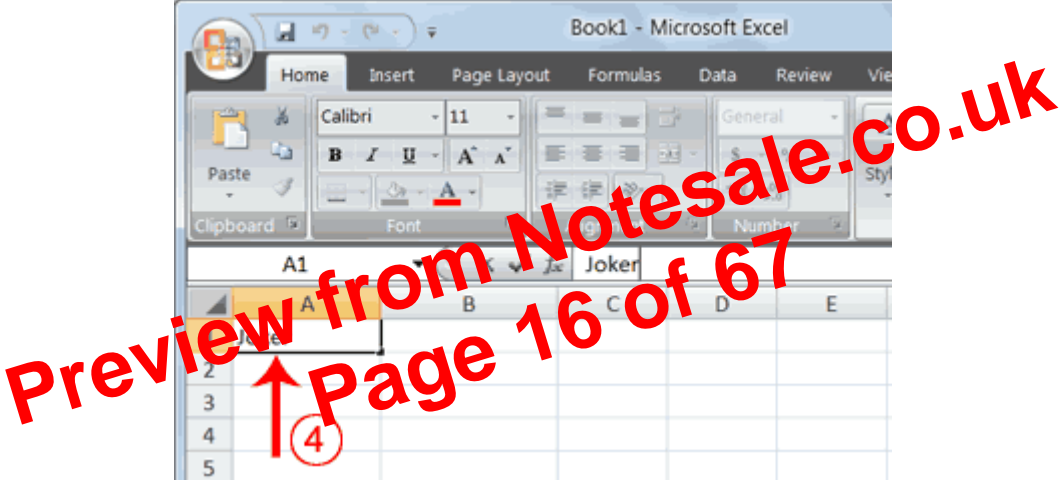

- 3. Use the backspace key to erase the "s," "e," and "n."
- 4. Type ker.
- 5. Press Enter.

*Alternate Method: Edit a Cell by Double-Clicking in the Cell* You can change "Joker" to "Johnson" as follows:

- 4. If the check box next to After Pressing Enter Move Selection is not checked, click the box to check it.
- 5. If Down does not appear in the Direction box, click the down arrow next to the Direction box and then click Down.
- 6. Click OK. Excel sets the Enter direction to down.

### **Perform Mathematical Calculations**

In Microsoft Excel, you can enter numbers and mathematical formulas into cells. Whether you enter a number or a formula, you can reference the cell when you perform mathematical calculations such as addition, subtraction, multiplication, or division. When entering a mathematical formula, precede the formula with an equal sign. Use the following to indicate the type of calculation you wish to perform:

- + Addition
- Subtraction
- \* Multiplication
- / Division
- ^ Exponential

#### EXERCISE 1 Addition

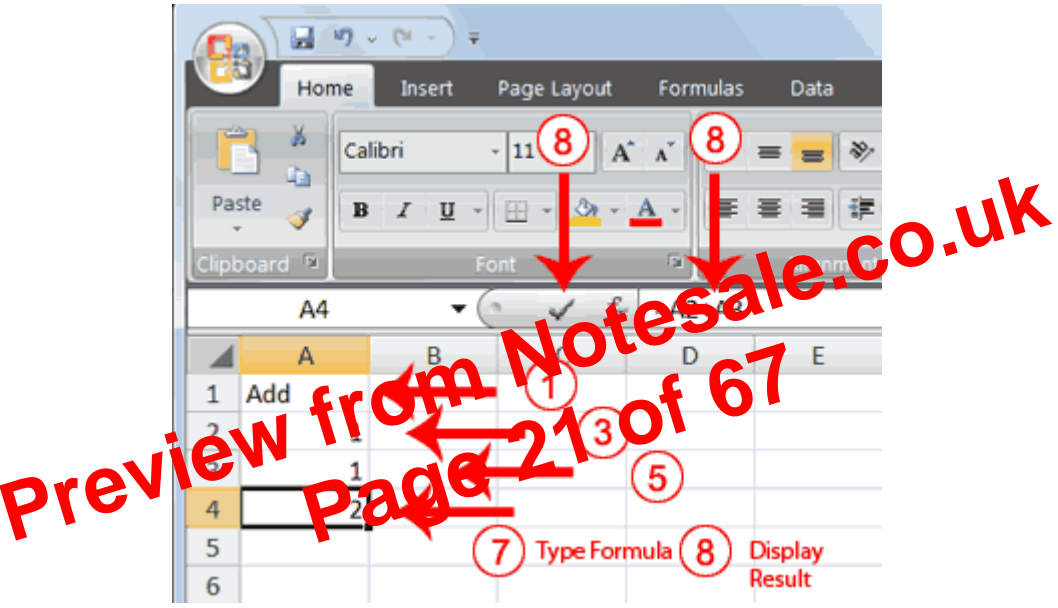

- 1. Type **Add** in cell A1.
- 2. Press Enter. Excel moves down one cell.
- 3. Type **1** in cell A2.
- 4. Press Enter. Excel moves down one cell.
- 5. Type **1** in cell A3.
- 6. Press Enter. Excel moves down one cell.
- 7. Type =A2+A3 in cell A4.
- 8. Click the check mark on the Formula bar. Excel adds cell A1 to cell A2 and displays the result in cell A4. The formula displays on the Formula bar.

**Note:** Clicking the check mark on the Formula bar is similar to pressing Enter. Excel records your entry but does not move to the next cell.

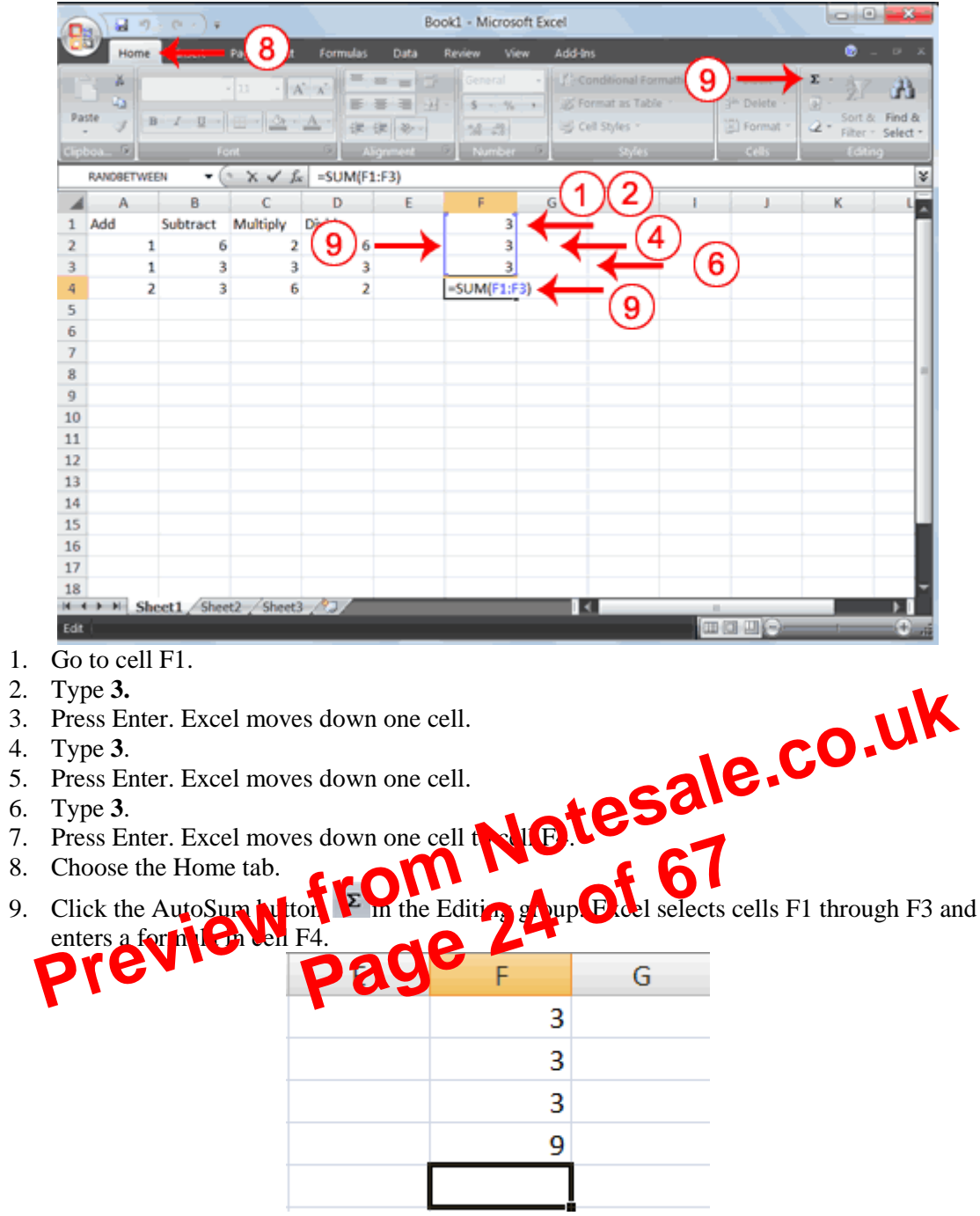

10. Press Enter. Excel adds cells F1 through F3 and displays the result in cell F4.

# **Perform Automatic Calculations**

By default, Microsoft Excel recalculates the worksheet as you change cell entries. This makes it easy for you to correct mistakes and analyze a variety of scenarios.

### EXERCISE 3

### Automatic Calculation

Make the changes described below and note how Microsoft Excel automatically recalculates.

|          |       | , ,  | (° - ) Ŧ |             |          | Во                                                           |
|----------|-------|------|----------|-------------|----------|--------------------------------------------------------------|
| <u> </u> | Hom   | e    | Insert   | Page Layout | Formulas | Data                                                         |
| Pas      | ste 🛷 | Cali |          |             |          | = <mark>=</mark> ₫ <sup>*</sup><br>≅ ≅ ಔ<br>≇ ≫ •<br>Ignment |
|          | A4    |      |          |             | =A2+A    |                                                              |
|          | A     |      | В        | C _         | D        | E                                                            |
| 1        | Add   |      | Subtract | Multiply    | Divide 🔻 |                                                              |
| 2        |       | 2    | 8        | 4           | 12       |                                                              |
| 3        |       | 1    | 3        | 3           | 3        |                                                              |
| 4        |       | 3    | 5        | 12          | 4        |                                                              |
| 5        |       |      |          |             |          |                                                              |
| 6        |       |      |          |             |          |                                                              |
| 7        |       |      |          |             |          |                                                              |

- 1. Move to cell A2.
- 2. Type **2**.
- 3. Press the right arrow key. Excel changes the result in cell A4. Excel adds cell A2 to cell A3 and the new result appears in cell A4.
- 4. Move to cell B2.
- 5. Type 8.
- 6. Press the right arrow key. Excel subtracts cell B3 from cell B3 and the new cell B4. sult appears in esal cell B4.
- 7. Move to cell C2.
- 8. Type **4**.
- thip lies cell C2 by cell (Gard the new result appears in 9. Press the right arrow key cell C4.
- 10. Move to cel

11 Dyre 😫 12. Press the Enter key. Excerdivides cell D2 by cell D3 and the new result appears in cell D4.

# **Align Cell Entries**

When you type text into a cell, by default your entry aligns with the left side of the cell. When you type numbers into a cell, by default your entry aligns with the right side of the cell. You can change the cell alignment. You can center, left-align, or right-align any cell entry. Look at cells A1 to D1. Note that they are aligned with the left side of the cell.

|   | Α   | В        | С        | D      |
|---|-----|----------|----------|--------|
| 1 | Add | Subtract | Multiply | Divide |
| 2 | 2   | 8        | 4        | 12     |

#### **EXERCISE 4** Center To center cells A1 to D1:

| 0     |                | 9.~  | (u - ) <del>-</del> |                                 |                    | Boo                   |
|-------|----------------|------|---------------------|---------------------------------|--------------------|-----------------------|
|       | Hom            | ie 🚽 | ((                  | 2 e Layout                      | Formulas           | Data F                |
| F     | Calibri -      |      |                     | 11 × A                          | а.<br>А. —         | = = =                 |
| Pas   | Paste 🥑 B I U  |      |                     |                                 | <u>A</u> - 🙀       | ■ ■ 困·<br>律 ※ ·       |
| Clipk | oa 5           |      | <b>0</b>            | ıt -                            |                    | lignment <sup>R</sup> |
|       |                |      |                     |                                 |                    |                       |
|       | A1             |      | Ý                   | f <sub>x</sub>                  | Add                |                       |
|       | A1<br>A        |      | B                   | f <sub>x</sub><br>C             | Add                | E                     |
| 1     | A1<br>A<br>Add |      | B<br>Subtract       | f <sub>æ</sub><br>C<br>Multiply | Add<br>D<br>Divide | E                     |

- 1. Select cells A1 to D1.
- 2. Choose the Home tab.

3. Click the Center button in the Alignment group. Excel centers each cell's content. *Left-Align* To left-align cells A1 to D1:

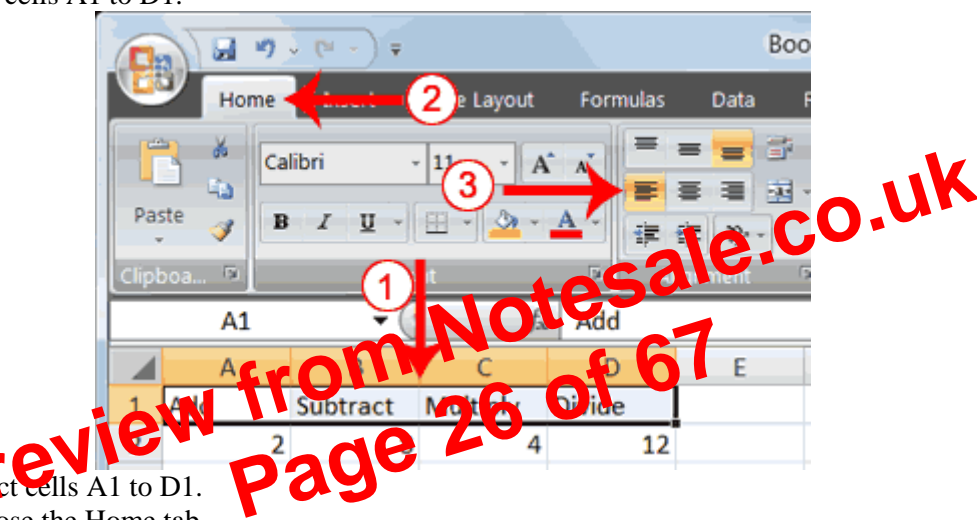

- 2. Choose the Home tab.
- 3. Click the Align Text Left **button** in the Alignment group. Excel left-aligns each cell's content.

### **Right-Align**

1.

To right-align cells A1 to D1:

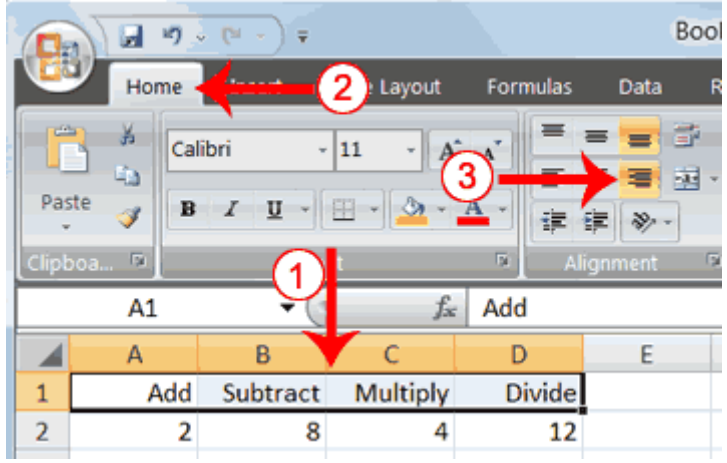

- 1. Select cells A1 to D1. Click in cell A1.
- 2. Choose the Home tab.

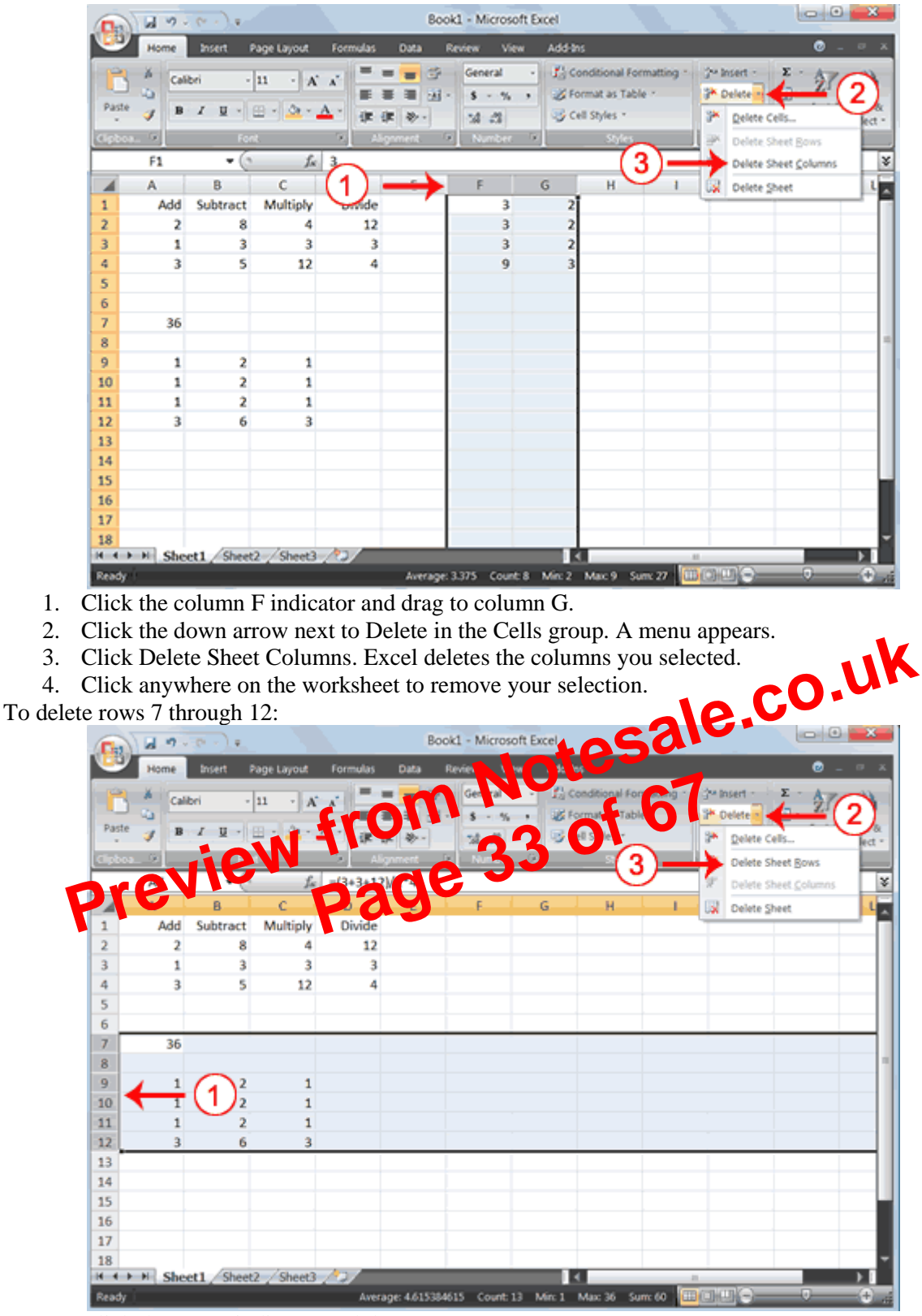

- 1. Click the row 7 indicator and drag to row 12.
- 2. Click the down arrow next to Delete in the Cells group. A menu appears.
- 3. Click Delete Sheet Rows. Excel deletes the rows you selected.
- 4. Click anywhere on the worksheet to remove your selection.

To insert a column:

- 1. Click on A to select column A.
- 2. Click the down arrow next to Insert in the Cells group. A menu appears.

| ( |       |         | ×7 v (° <sup>µ</sup> v ) ∓ |                          |                      | В            | ook1 - Mic | rose |
|---|-------|---------|----------------------------|--------------------------|----------------------|--------------|------------|------|
|   |       | Hon     | ne <b>k</b> inant          | 4 Layo                   | out Formul           | as Data      | Review     | v    |
| 1 | -     | ă j     | Calibri -                  | 11 -                     | = = =                | 📑 🛛 Gen      | eral -     | r.   |
|   | Day   | (3)-    | <b>•</b> <u> </u>          | A A                      |                      | · · ·        | - % ,      | 聴    |
|   | Pas   | 3       | - 💁 -                      | A -                      | 律律参                  | ·            | .00<br>    | Ę    |
|   | Clipt | board 🔊 | Font                       | 5                        | Alignment            | D NL         | imber 🖻    |      |
| ſ |       | C1      | (2)                        | $\rightarrow \checkmark$ | f <sub>x</sub> Under | line         |            |      |
|   |       | Α       | В                          | С                        | D                    | E            | F          |      |
|   | 1     | Bold    | Italic                     | Underli                  | ne 🔶                 | <b>-</b> (1) |            |      |
|   | 2     |         |                            |                          |                      | <u> </u>     |            |      |
|   | 3     |         |                            |                          |                      |              |            |      |
|   | 4     |         |                            |                          |                      |              |            |      |

- 1. Type **Underline** in cell C1.
- 2. Click the check mark located on the Formula bar.
- 3. Choose the Home tab.
- 4. Click the Underline button **U**. Excel underlines the contents of the cell.
- 5. Click the Underline button **u** again if you wish to remove the underline.

# Double Underline

|     | Cn     |        | <b>7</b> ~ (* -     | ) 🗸          |            |                  | Во   | ok1 - Mie | crosc       |    |
|-----|--------|--------|---------------------|--------------|------------|------------------|------|-----------|-------------|----|
|     |        | Hon    | ne <b>e</b> e e e e | t Pa         | iyout      | Formulas         | Data | Review    | <b>C</b> Vi | un |
|     |        | X      | Calibri             | - 11         | . =        |                  | - Sh | 5.0       |             |    |
|     | Past   | e 🦪    | BI                  | ₽ <b>   </b> | rline      | ste              |      | % *       | 5           |    |
|     | Clipbo | oard 🖻 | fr                  | D Doubl      | le Underli | 6                | 04   | nber 🦻    |             |    |
| Dre | Y      | A      | D                   | de           | C C        | D                | E    | F         |             |    |
|     | 1 8    | Bold   | l alic              | Und          | lerline L  | <u>Inderline</u> | -    |           |             |    |
|     | 2      |        |                     |              |            |                  |      | (1)       |             |    |
|     | 3      |        |                     |              |            |                  |      | <u> </u>  |             |    |
|     | 4      |        |                     |              |            |                  |      |           |             |    |

- 1. Type **Underline** in cell D1.
- 2. Click the check mark located on the Formula bar.
- 3. Choose the Home tab.
- 4. Click the down arrow next to the Underline button underline and then click Double Underline. Excel double-underlines the contents of the cell. Note that the Underline button changes to the

button shown here *button*, a D with a double underline under it. Then next time you click the Underline button, you will get a double underline. If you want a single underline, click the

down arrow next to the Double Underline button

5. Click the double underline button again if you wish to remove the double underline.

### Bold, Underline, and Italicize

- 1. Type **All three** in cell E1.
- 2. Click the check mark located on the Formula bar.
- 3. Choose the Home tab.
- 4. Click the Bold button **B**. Excel bolds the cell contents.
- 5. Click the Italic button *I*. Excel italicizes the cell contents.

### **Format Numbers**

You can format the numbers you enter into Microsoft Excel. For example, you can add commas to separate thousands, specify the number of decimal places, place a dollar sign in front of a number, or display a number as a percent.

#### EXERCISE 16 Format Numbers

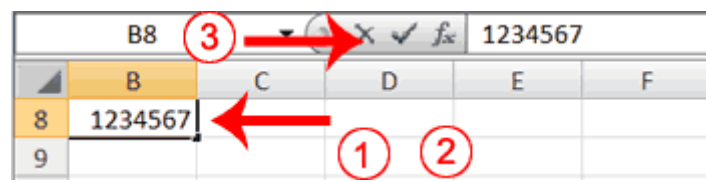

- 1. Move to cell B8.
- 2. Type **1234567**.
- 3. Click the check mark on the Formula bar.

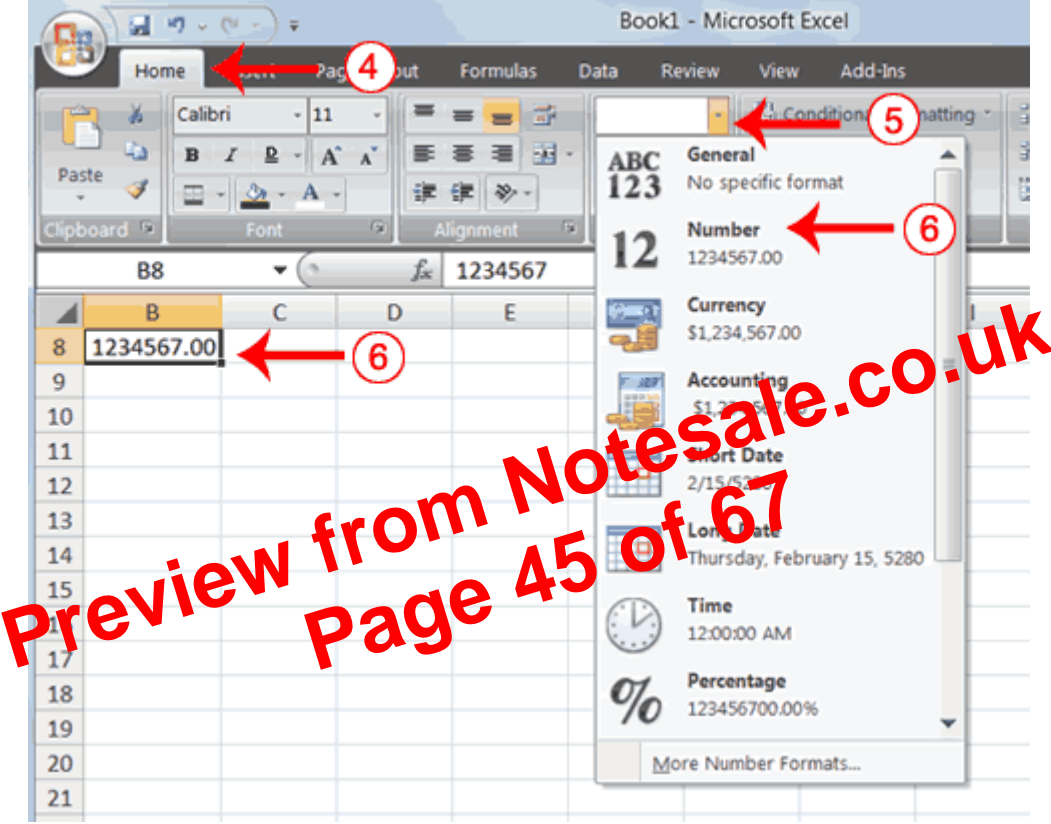

- 4. Choose the Home tab.
- 5. Click the down arrow next to the Number Format box. A menu appears.
- 6. Click Number. Excel adds two decimal places to the number you typed.

| Function Arguments                   |                   |                                          | L N                       | 1              |            | 3 ×            |
|--------------------------------------|-------------------|------------------------------------------|---------------------------|----------------|------------|----------------|
| SUM Number1 C1:<br>Number2           | » 🔶 (             | 11 .                                     | (150;85;65)<br>number     |                |            |                |
| Adds all the numbers in a range of o | ella.             | =                                        | 300                       |                |            |                |
|                                      | in cells, include | ser2, are 1 to 23<br>id if typed as argu | io numbers to s<br>ments. | um. Logical va | ues and te | st are ignored |
| Formula result = 300                 |                   | 6                                        | × .                       |                |            |                |
| Help on this function                |                   | (12                                      | $\rightarrow$             | OK             |            | Cancel         |

12. Type C1:C3 in the Number1 field, if it does not automatically appear.

13. Click OK. The sum of cells C1 to C3, which is 300, appears.

# Format worksheet

- 1. Move to cell A4.
- 2. Type the word **Sum**.
- 3. Select cells B4 to C4.
- 4. Choose the Home tab.
- 5. Click the down arrow next to the Borders in
- 6. Click Top and Double Bottom Dol ft

sing the AutoSum button  $\Sigma$ . As you learned in Lesson 1 u cun also calculate by

#### Calcul + a 1 erage

You can use the AVERAGE function to calculate the average of a series of numbers.

|   | B6      | - ( | $f_x$ | =AVERAG | GE(B1:B3) |   |
|---|---------|-----|-------|---------|-----------|---|
|   | Α       | В   | С     | D       | E         | F |
| 1 |         | 12  | 150   |         |           |   |
| 2 |         | 27  | 85    |         |           |   |
| 3 |         | 24  | 65    |         |           |   |
| 4 | Sum     | 63  | 300   |         |           |   |
| 5 |         |     |       |         |           |   |
| 6 | Average | 21  |       |         |           |   |
| 7 |         |     |       |         |           |   |

- 1. Move to cell A6.
- 2. Type Average. Press the right arrow key to move to cell B6.
- 3. Type =AVERAGE(B1:B3).
- 4. Press Enter. The average of cells B1 to B3, which is 21, appears.

Calculate an Average with the AutoSum Button

In Microsoft Excel, you can use the AutoSum button  $\Sigma$  to calculate an average.

## EXERCISE 8 Change the Chart Type

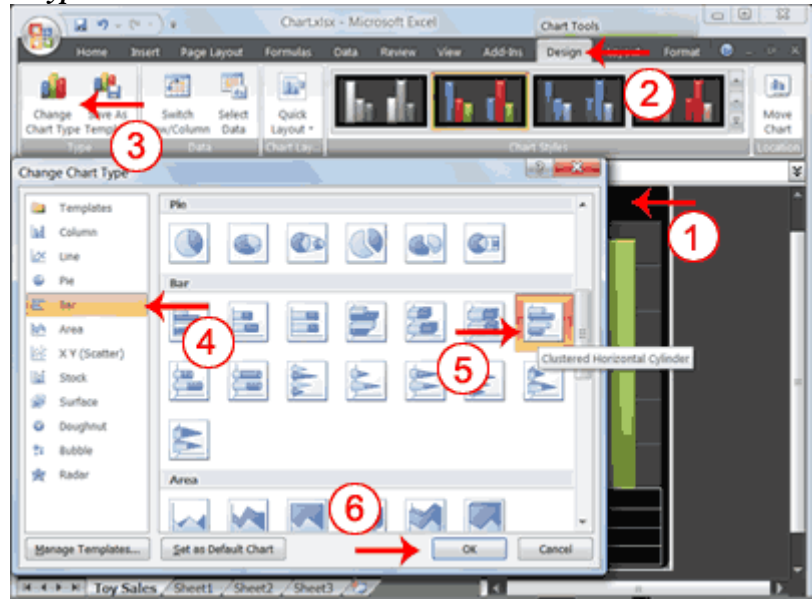

- 1. Click your chart. The Chart Tools become available.
- 2. Choose the Design tab.
- 3. Click Change Chart Type in the Type group. The Chart Type dialog box appears.
- 4. Click Bar.
- 5. Click Clustered Horizontal Cylinder.

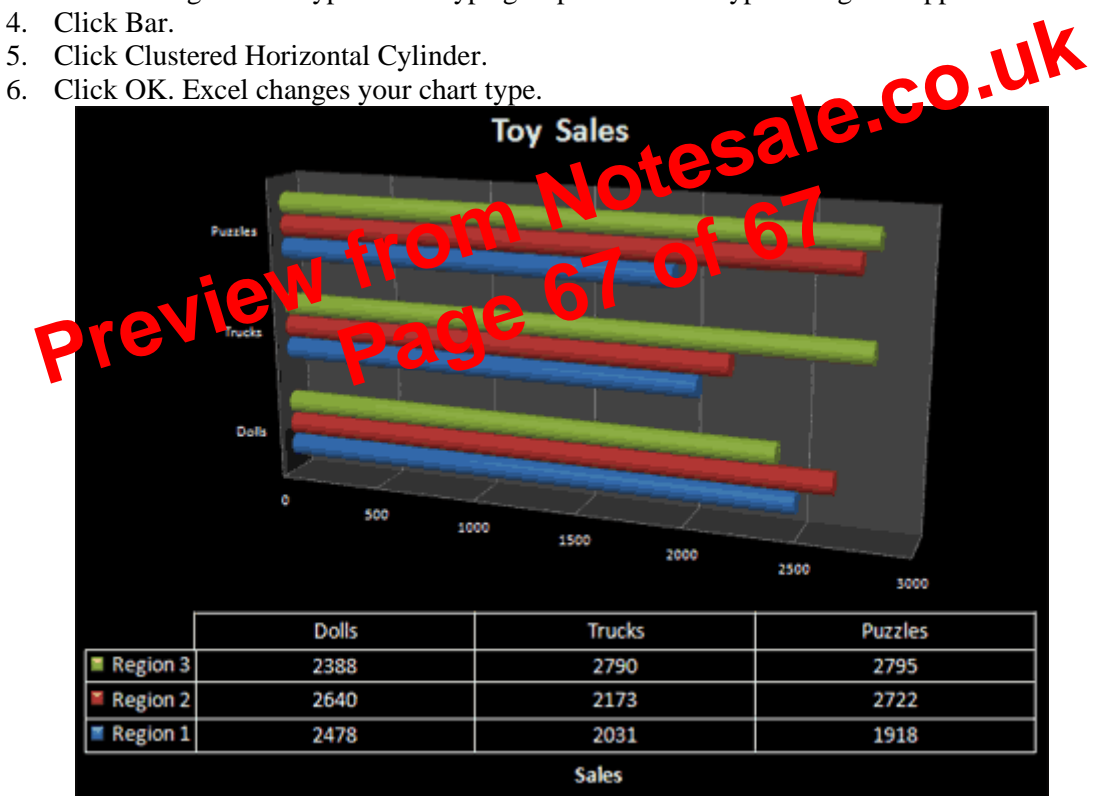

You have reached the end of Lesson 4. You can save and close your file.